# **Process in Summery**

# 1) Enroll as an Indirect Reseller

# 2) Provision Indirect Reseller Experience service in LCMP

# 3) Accept Logicom CSP Provider invitation

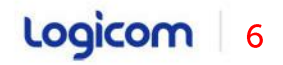

### Indirect Reseller Experience / Enrollment

#### First step: You have to follow the link below in order to enroll as Indirect Reseller

https://partner.microsoft.com/en-us/pcv/register/joinnow/enrollmentwelcome/valueaddedreseller

#### Welcome to Partner Center!

As a Microsoft partner on Partner Center, you have at your fingertips an entire platform designed to make it easy to create and manage business profiles, manage referrals, and do business with customers and indirect providers.

To create a Partner Center account, you'll need to provide the following information. You may want to take a few minutes to gather these items before you get started:

#### · Global administrator credentials for your work account

You'll need to provide the user name and password you use to sign into Office 365, Microsoft Azure, or Microsoft Dynamics CRM. If you don't have a work account, you can create one during the enrollment process.

· The user name and password you use to sign in to the Partner Membership Center site

We use this information to link your organization's Microsoft Partner Network ID (MPN ID) with your new Partner Center account so that you can manage your membership benefits and data in Partner Center.

Your organization's legal business name, address, primary contact, and support details
We need this information to confirm that your organization has an established profile with Microsoft and that you are authorized to act on its
behalf.

Please note that it can take us several days to review and verify the information you've provided. We'll email you when we've completed our review.

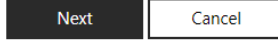

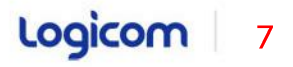

## Indirect Reseller Experience / Service Provisioning 1

Steps:

1.

2

3.

4

#### Indirect Reseller Experience ⊡ Ð RECREATE NEW SERVICE TERMINATE EXPORT SEND ROVISIONING Navigate to your company Click "New Service" Select service Choose "Indirect Reseller Indirect Reseller Indirect XQ Experience " Experience (Microsoft) Show by names ~ All categories v Click Next . . . Indirect Reseller Experie... Logico Continues . . .

### Indirect Reseller Experience / Service Provisioning 2

- 6. Read and accept T&C
- 7. Complete configuration
  - > Reseller Tenant ID
  - > Datacenter

|  | C | 0 | n | t | i | n | U | е | S |  |  |  |
|--|---|---|---|---|---|---|---|---|---|--|--|--|
|--|---|---|---|---|---|---|---|---|---|--|--|--|

### Configuration

#### **Indirect Reseller Experience Details**

| Reseller Tenant ID * |          |
|----------------------|----------|
| Datacenter *         | Global ~ |
|                      |          |

The ID can be found in Partner center Organization Profile page

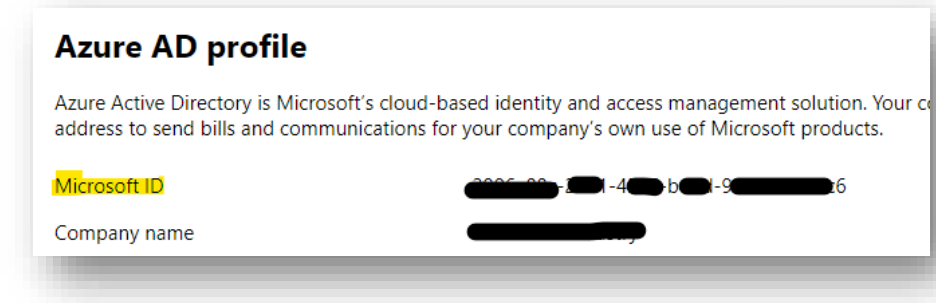

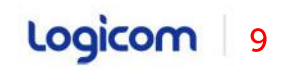

### **Indirect Reseller - Group IDs**

#### How to find Admin Agents/Help Agents Group ID

- Open Azure Active Directory
- Click on Groups
- In the list find the 2 groups (Admin Agents and Helpdesk Agents) and take their ObjectID.
- Then open Logicom Cloud Marketplace,
- Navigate to your Root directory
- Open the Indirect Reseller Experience service
- Add those two IDs in the fields you see there.

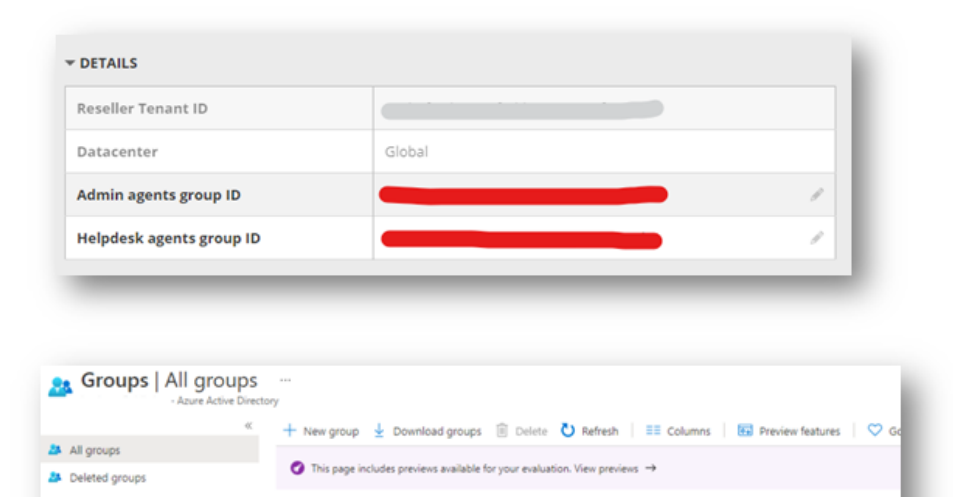

Add filters

-4b3c

4b2

-46be

-4eOa

e3fc3l

f731d49

-6a0b64c

a660480

Object Id

abebc405

93ac1de5

acfe4061-

f61e509a

× Diagnose and solve problems

Privileged access groups (Preview)

Settings

Activity

General

Expiration

Naming policy

Search groups

Name

SA

Lighthouse Contributors

SalesAgents

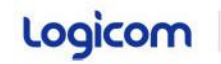

Group Type

Security

Security

Security

Security

### Indirect Reseller Experience / Accept Invitation

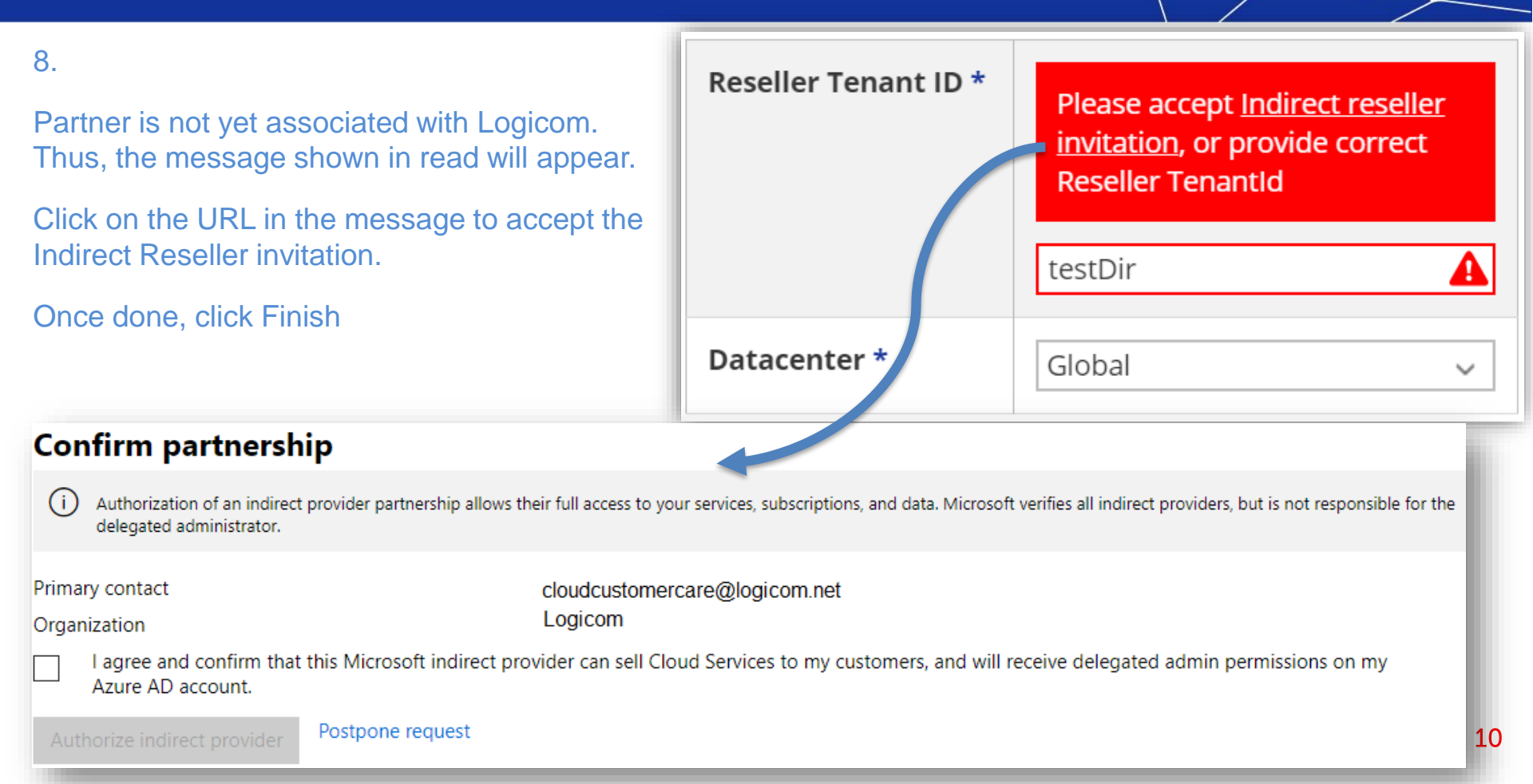